# 艾都勘探 app2.10.6 版本迎来重大改版

我们来看看新版本有哪些创新突破,新版本给我们带来哪些新功能。文章最后还介绍了旧版 本 app 如何升级到 2.10.6 版本。

2.10.6 版本 APP 变动较大的方面有: UI 界面改版,参数设置, AI 分析功能。

#### 1、主界面改版, UI 优化升级

手机端主界面:系统设置入口①→制作成 UI 菜单②,改动后界面更加简洁明了,简单易懂。 参数配置与数据处理③→整合到数据处理④,这里将参数下载、数据下载、数据处理几项功 能整合到一个菜单界面,减少了使用这些功能需要来回切换界面的繁琐。如图 1:

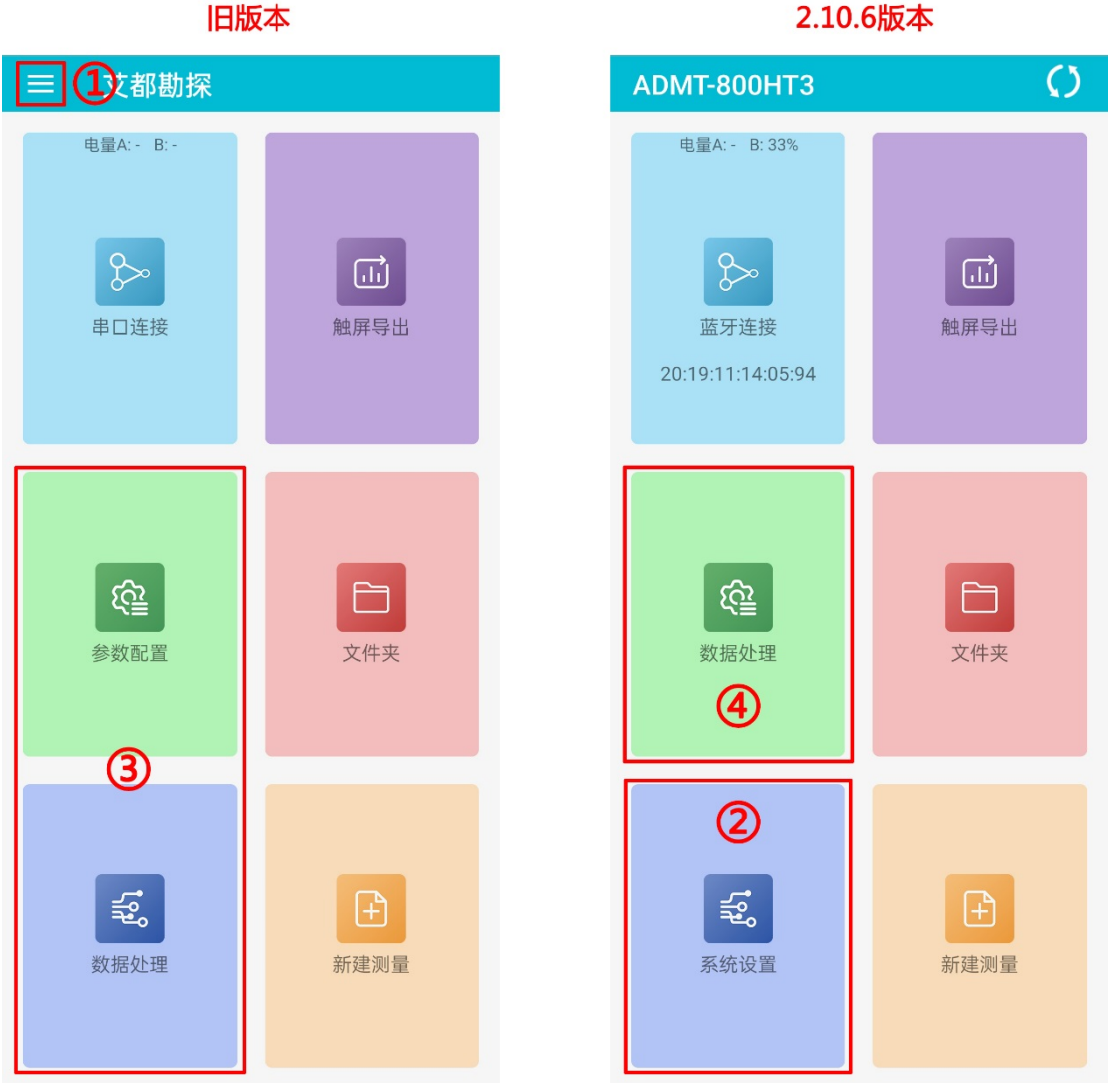

2.10.6版本

仪器端主界面: 仪器端和手机端的改动基本保持一致, 主界面由左侧边向右滑显示出系统设置的方式①→改成点击 UI 界面②, 参数配置与数据处理③→整合到数据处理④, 如图 2:

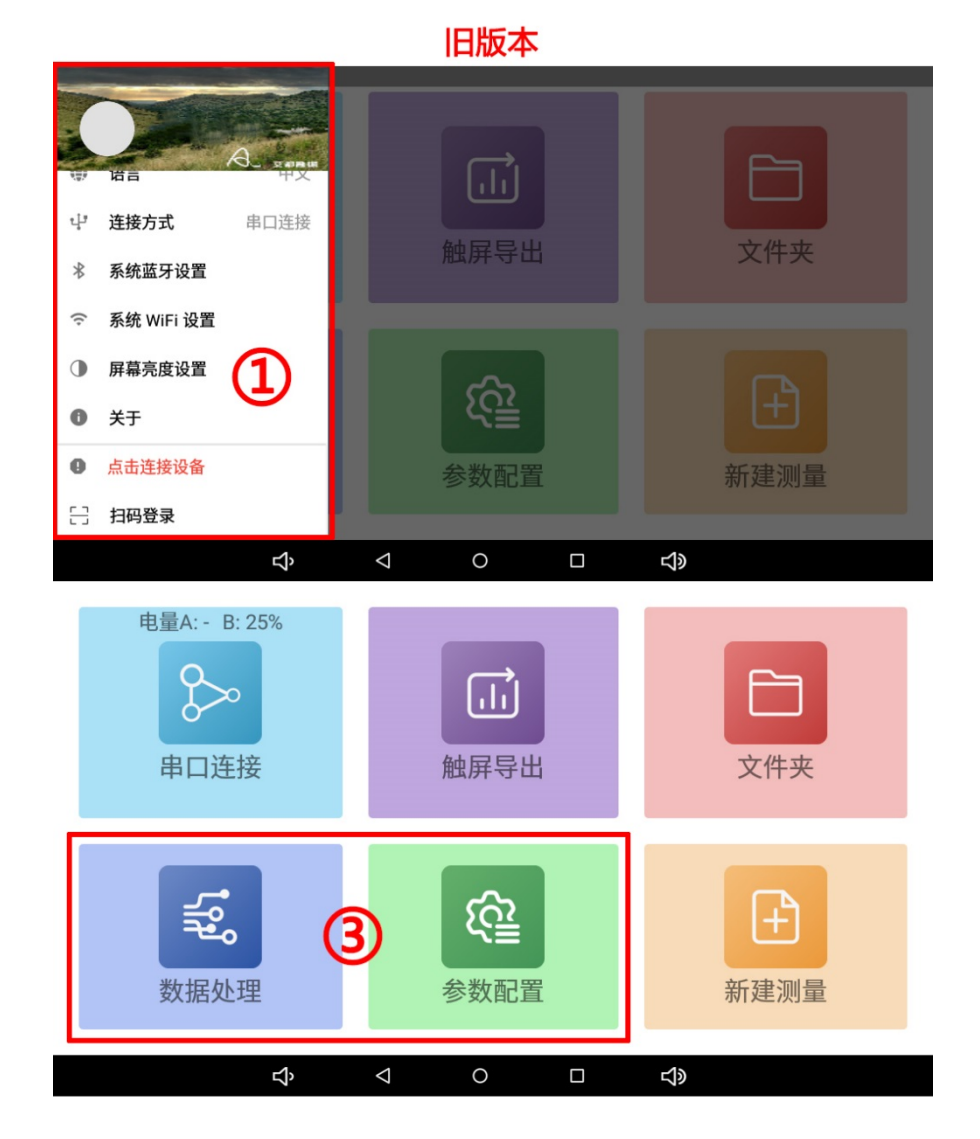

# 2.10.6版本

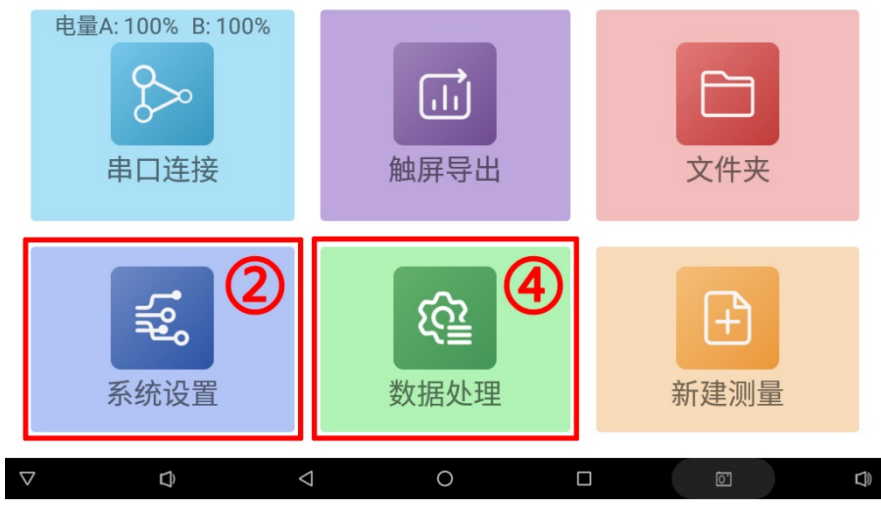

图 2

#### 2、自动参数设置

不同机型匹配对应的参数,能更大程度的去除干扰噪音。选择仪器型号后,点击下载最新参数即可,同时,APP 支持自定义参数设置,专业级用户可根据实际情况自行设置参数,还原更真实地质构造情况。

手机端参数下载:

| ← 数据处理                        |              |        |
|-------------------------------|--------------|--------|
| 仪器型号<br>ADMT-800HT3 ▼<br>更多设置 | 参数类型<br>默认 ▼ | 下载最新参数 |
|                               | 保存           |        |
|                               |              |        |
|                               |              |        |
|                               |              |        |
|                               |              | 3数据下载  |

仪器端参数下载:

| ÷          | 参数配置 |                 |              |   | _    |       |
|------------|------|-----------------|--------------|---|------|-------|
| 仪器雪<br>无 ▼ | 반문   |                 | 参数类型<br>默认 ▼ |   | iT   | 載最新参数 |
| 更多设置       |      |                 |              |   |      |       |
|            |      |                 | 保存           |   |      |       |
|            |      |                 |              |   |      |       |
| ¢          | 数据重组 | Ę               | 格式转换         | Ø | 数据下载 |       |
| $\nabla$   | D    | $\triangleleft$ | 0            |   | Ĩ    |       |

### 3、免费 AI 分析功能

新版本, 艾都勘探 2.10.6 版本 app, 具备 AI 分析功能, 24 小时全天候免费分析所测量的数据, 打井找水使用 AI 分析功能, 越用越准。 手机端 AI 分析:

| ← AIDU_ADMT1_300SX_1                                                                                                    | 6D |                                                                                                    |
|----------------------------------------------------------------------------------------------------|----|----------------------------------------------------------------------------------------------------|
| <ul> <li>AIDU_ADMT1_300SX_14</li> <li>测线号18_xyz.dat<br/>2023-07-24 11:01:04</li> <li>测试_xyz.dat<br/>2023-07-24 11:00:53</li> <li>请选择绘图效果</li> <li>经典</li> <li>新版</li> <li>AI分析</li> </ul> | 5D | magnetic description of the second second |
|                                                                                                    |    | - 5 応升市 ECA(6) あがわらり 2000 2000 2000 (1000) (1000) (1000 |

### 仪器端 AI 分析:

| -                  |                                     |                 |         |   | <br>) 🖇 💎 15:39 |
|--------------------|-------------------------------------|-----------------|---------|---|-----------------|
| ÷                  | AIDU_ADMT1_300S>                    | (_16D           |         |   |                 |
| B                  | 温泉矿洞1线_xyz.d<br>2024-05-09 15:23:29 |                 | 请选择绘图效果 |   | 6               |
| B                  | 温泉洞1线向右移7;<br>2024-05-09 15:23:07   | 经典<br>新版        |         |   | 6               |
| B                  | 温泉洞1线向右移7;<br>2023-08-18 09:32:43   | AI分析            |         |   | ۵               |
| B                  | 温泉矿洞1线.dat<br>2023-08-18 09:05:31   |                 |         |   |                 |
| B                  | 矿洞2线.dat<br>2023-08-18 09:05:18     |                 |         |   |                 |
| B                  | 河边靠水100米测济<br>2023-08-18 09:05:02   |                 | _       | _ | ۵               |
| B                  | 河边100米测.dat                         |                 |         |   |                 |
| $\bigtriangledown$ | Ð                                   | $\triangleleft$ | 0       |   |                 |

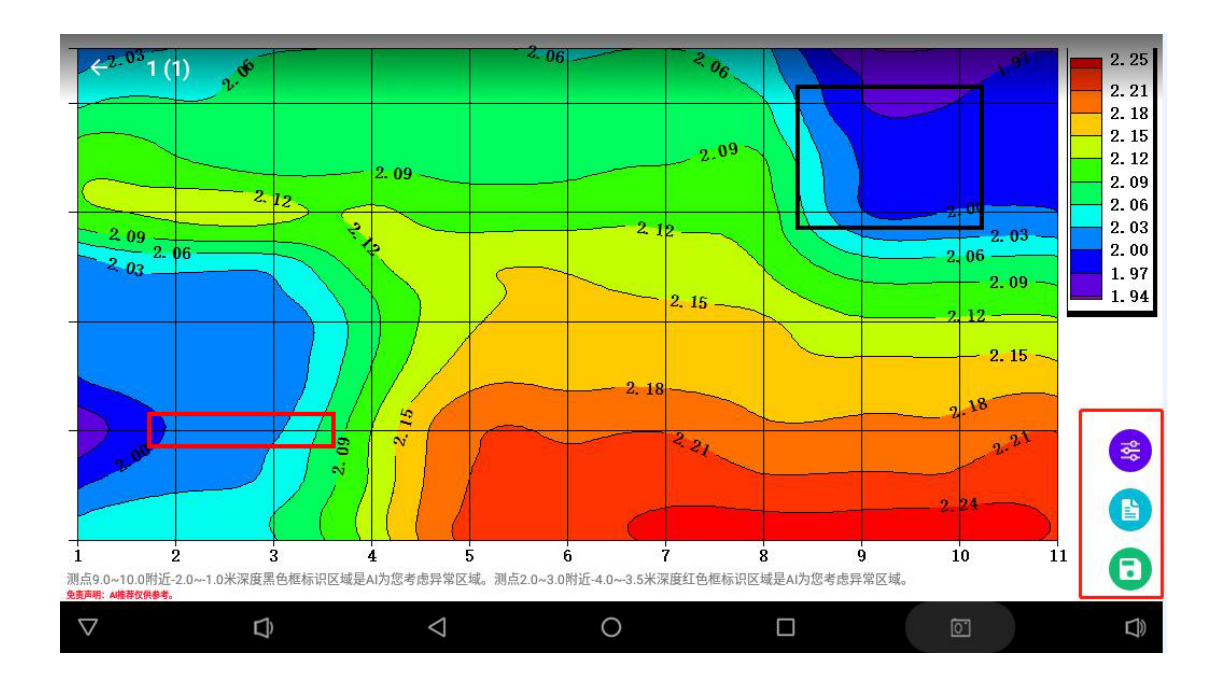

#### 手机端和仪器端旧版本的艾都勘探 APP 如何更新到 2.10.6 版本?

软件升级流程图:

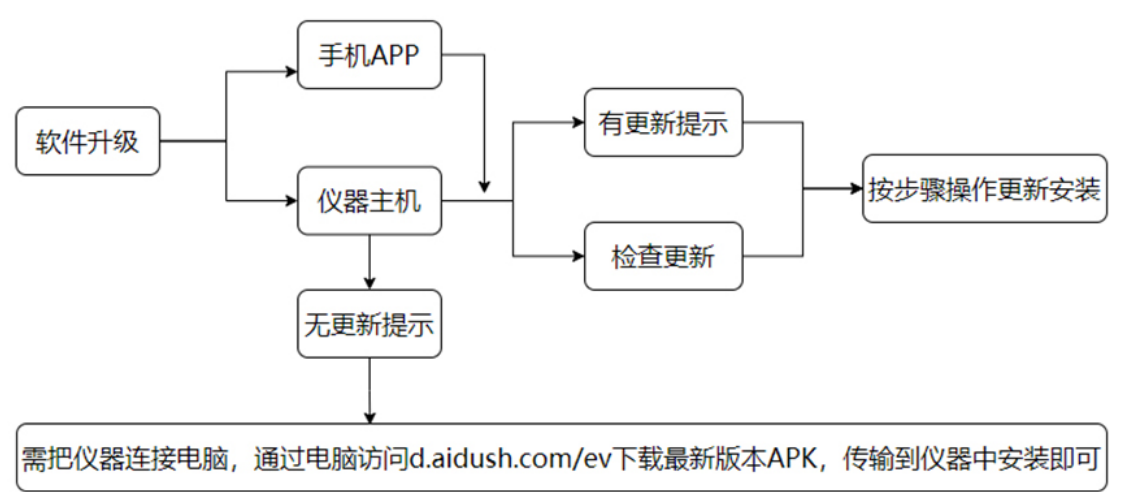

手机和仪器的 app 版本在 2.3.2.5083 版本以上的,可在线升级到最新的版本, app 版本低于 2.3.2.5083 版本的可以通过以下方式进行升级:

- 1、手机或仪器的浏览器进入 http://d.aidush.com/Ev, 点击下载安装。
- 2、手机扫描二维码下载

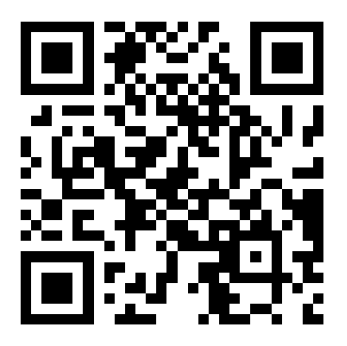

3、关注"艾都慧测"公众号,从菜单下载:服务支持-艾都勘探 APP,浏览器打开下载。

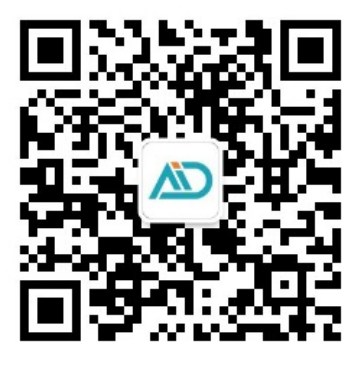

4、通过手机或电脑端,从<u>http://d.aidush.com/Ev</u>下载最新版本,使用蓝牙、数据线或U 盘,将 APP 传输至仪器进行安装。

5、测试数据处理和数据分析除了可以在 APP 上进行,还可以登陆艾都数据处理系统后台: <u>http://web.aidush.com/</u>,更多专业操作在电脑后台端完成。